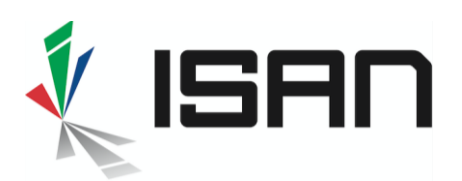

# ISAN Dédoublonnage

## Principe

Après la soumission du formulaire de demande, le système ISAN effectue une vérification des données pour évaluer si un ISAN a déjà été attribué pour l'œuvre. Si un enregistrement similaire est trouvé dans le catalogue ISAN, la demande d'ISAN est mise en attente. Un examen manuel de la demande est requis :

- Si l'œuvre est déjà immatriculée, l'ISAN existant doit être utilisé.
- Si aucun des doublons potentiels ne correspond aux œuvres soumises, un nouvel ISAN est attribué.

## Procédure de dédoublonnage

#### 1. Ouvrir l'écran de dédoublonnage

- Depuis la liste des demandes en attente de dédoublonnage ou
- Depuis le calendrier d'enregistrement après la soumission de la demande

| Application soumise 🗸                                                                          | 4  | 13:10:45<br>16 fevr. 2020        |
|------------------------------------------------------------------------------------------------|----|----------------------------------|
| 13:10:50<br>16 <del>fer</del> : 2020                                                           | 00 | Recherche de doublons terminée 🗸 |
| Doublon potentiel trouvé<br>Veuillez résoudre les doubions potentiels pour terminer la demande | 0  | 13:10:50<br>16 fevr. 2020        |

Cliquez sur Dédoublonner pour afficher l'écran de dédoublonnage :

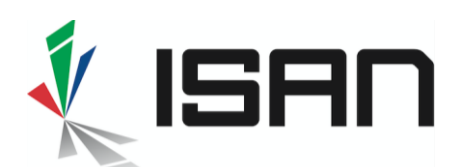

|                                           | Les Aventures                    | D'un Isan ( 2            | 018)      |          | ISAN               | Titre                     | Année    Réalisateur Saison | Action |  |
|-------------------------------------------|----------------------------------|--------------------------|-----------|----------|--------------------|---------------------------|-----------------------------|--------|--|
| Informations sur l'                       | oeuvre                           |                          |           | ~        | 0000-0000-<br>C3A5 | Les Aventures D<br>Mouche | 'une -                      | 1      |  |
| ID Agence<br>ISAN                         | 130001                           |                          |           |          | 0000-0003-<br>AB35 | Klassesegelaber           |                             | 1      |  |
| Tye<br>d'enregistrement                   | Séries                           |                          |           |          | Afficher 10        | ✓ entrées                 | Affichert à 2 de 2 entrées  | *      |  |
| Titres                                    | Les Aventures D'un Isan          | Origi                    | nal(e)    | Français |                    |                           |                             |        |  |
| Genre de la<br>série                      | Séries ou oeuvres<br>épisodiques | Catégorie de<br>la série | Animation |          |                    |                           |                             |        |  |
| Année de réf.                             | 2018                             | Date de<br>sortie        | 2020      |          |                    |                           |                             |        |  |
| Duration                                  | 25 Min.                          | Couleur                  | Couleur   |          |                    |                           |                             |        |  |
| Nombre total<br>d'épisodes de<br>la série | 25                               |                          |           |          |                    |                           |                             |        |  |
| Langue(s)<br>originale(s)                 | Français                         |                          |           |          |                    |                           |                             |        |  |
| Pays de<br>production                     | France                           |                          |           |          |                    |                           |                             |        |  |
|                                           |                                  |                          |           |          |                    |                           |                             |        |  |

La partie gauche de l'écran affiche votre demande, la partie droite affiche la liste des doublons potentiels (deux œuvres dans l'exemple ci-dessus)

- 2. Cliquez sur un doublon potentiel (liste de droite)
- 3. Cela affiche une vue côte à côte des données soumises et des données en double potentielles sélectionnées

| nettre                                    |                                  |                    |                      |          | Doublon(s) potentiel(s) |                             |                       |        |
|-------------------------------------------|----------------------------------|--------------------|----------------------|----------|-------------------------|-----------------------------|-----------------------|--------|
|                                           | Les Aventures                    | s D'un Isan        | (2018)               |          |                         | ISAN 0000-00                | 00-C3A5 🏼             |        |
| Informations sur l'                       | oeuvre                           |                    |                      | *        |                         | Les Aventures D             | 'une Mouche           |        |
| ID Agence<br>ISAN                         | 130001                           |                    |                      |          | Informations sur l      | oeuvre                      |                       |        |
| Tye<br>d'enregistrement                   | Séries                           |                    |                      |          | Tye<br>d'enregistrement | Series                      | Original(g)           |        |
| Titres                                    | Les Aventures D'un Isan          |                    | Original(e)          | Français | Titres                  | Fly Tales                   | Original(e)           | Anglai |
| Genre de la<br>série                      | Séries ou oeuvres<br>épisodiques | Catégorie<br>la sé | de Animation<br>irie |          |                         |                             |                       |        |
| Année de réf.                             | 2018                             | Date               | de 2020<br>rtie      |          |                         |                             |                       |        |
| Duration                                  | 25 Min.                          | Coule              | eur Couleur          |          | ID liés                 |                             |                       |        |
| Nombre total<br>d'épisodes de<br>la série | 25                               |                    |                      |          | Identifiant<br>171047-0 | Genre<br>Propriétaire       | Domaine<br>agicoa.org | Not    |
| Langue(s)<br>originale(s)                 | Français                         |                    |                      |          |                         |                             |                       |        |
| Pays de<br>production                     | France                           |                    |                      |          | Informations adm        | inistratives                |                       |        |
| Participants                              | Rôle Nom co                      | mplet              |                      |          | Date de                 | 15 mars 2005 à 13:03:00 UTC |                       |        |
|                                           | Créateur Jean I                  | Dupond             |                      |          | creation                | 15 mars 2005 à 13:03:00 UTC |                       |        |

#### 4. Comparez les métadonnées

Les couleurs mettent en évidence les similitudes (vert) et les différences (rouge)

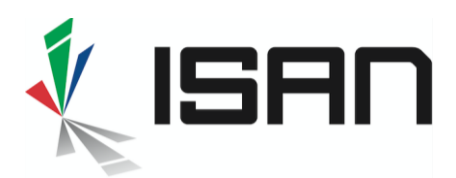

#### 5. Confirmez ou rejetez le doublon potentiel

Vous pouvez prendre une décision individuelle pour chaque doublon potentiel (icônes du menu de droite) ou confirmer que votre application est différente de tous les doublons potentiels pour créer l'ISAN (menu de gauche)

| + Actions +                                                        | • • • <b>x</b> •           |
|--------------------------------------------------------------------|----------------------------|
| Nouvelle oeuvre                                                    | A Doublon(s) potentiel(s)  |
| st un doublon (mais mauvais matching)                              |                            |
| st un doublon (ajouter à mon catalogue) (Ventures D'un Isan (2018) | ISAN 0000-0000-C3A5 🏼      |
| Intermations site lineuwre                                         | Les Aventures D'une Mouche |
|                                                                    | Informations sur l'œuvre   |

**Prenez une décision pour la résolution du doublon** à l'aide des icônes de menu audessus du doublon potentiel (partie droite de l'écran)

- Les deux œuvres sont identiques : rejeter la demande
- + Le doublon potentiel est une œuvre différente liée à votre demande (par exemple, deux parties de la même franchise). Confirmez votre demande en tant que **nouvelle œuvre** pour <u>créer un nouvel ISAN</u> + <u>liez cet ISAN à celui existant</u>.
- retour à la liste des doublons potentiels
- Les deux œuvres sont différentes : rejeter le doublon et créer l'ISAN
- ← → Afficher les doublons potentiels précédents / suivants
- Prenez une décision pour votre demande : Si aucun des doublons potentiels ne correspond à votre demande, sélectionnez dans le menu +Actions l'option Nouvelle œuvre afin de créer un nouvel ISAN pour votre œuvre.

| Nouvelle œuvre                            | Aucun des doublons potentiels ne correspond à la<br>demande. Un nouvel ISAN sera créé.                                                                                                    |
|-------------------------------------------|----------------------------------------------------------------------------------------------------|
| Est un doublon (mais<br>mauvais matching) | Vous êtes sûr que la demande est un doublon, mais<br>vous ne pouvez pas trouver l'ISAN en double dans la<br>liste des doublons (par exemple, supprimé<br>accidentellement de la liste avec l'action <b>x</b> ci-dessus).<br>Cela ouvrira une fenêtre de recherche pour trouver et |
|                                           | sélectionner l'ISAN en double.                                                                                                    |
| Est un doublon (ajouter                   | La demande est en <u>double avec un ISAN existant</u>                                                                                                    |
| à mon catalogue)                          | <u>enregistré par quelqu'un d'autre, mais vous êtes le</u>                                                                                                    |
|                                           | producteur de l'œuvre. Cette action n'est disponible                                                                                                    |
|                                           | (active) que si l'ISAN a été préenregistré par un tiers de                                                                                                    |
|                                           | confiance, c'est-à-dire pas un producteur qui avait besoin                                                                                                    |
|                                           | de l'ISAN ou d'une version de celui-ci avant votre                                                                                                    |
|                                           | demande. Si vous êtes le producteur de l'œuvre, vous<br>pouvez réaffecter l'ISAN dans votre catalogue. Cette<br>opération sera facturée comme une nouvelle                                                                                                    |
|                                           | immatriculation.                                                                                                    |

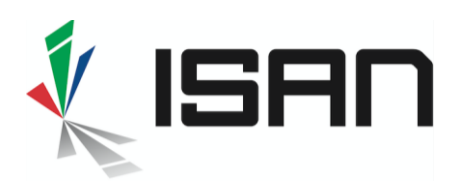

#### 6. Récupérez l'ISAN

Une fois que vous avez confirmé que votre demande est soit une nouvelle œuvre, soit un doublon avec un ISAN existant, vous pouvez récupérer l'ISAN de votre candidature dans la liste **Mes ISAN** (menu Demandes d'ISAN / Mes ISAN)

| Brouillon Vérifi         | cation des données                 | En cours de traitement                     | Dédoublonnage           | Mes ISAN     |                    |             |       |        |                    |               |                                      | & Exporter •       |
|--------------------------|------------------------------------|--------------------------------------------|-------------------------|--------------|--------------------|-------------|-------|--------|--------------------|---------------|--------------------------------------|--------------------|
| ID<br>enregistremen<br>t | Résultat de<br>ma<br>Iî demande II | ISAN                                       | Titre                   | Genre        | Group<br>e<br>11 I | Episod<br>e | Année | Durée  | Enregistreme<br>nt | Réalisateur   | Propriété<br>It                      | Action             |
| 0                        | new_isan                           | ISAN 0000-0002-39E9-<br>F002-8-0000-0000-D | Arsène Lupin (saison 2) | tv_serial    | 10                 |             | 2019  | 52 min | group              | Machin Bidule | original_season                      | I                  |
| 0                        | new_isan                           | ISAN 0000-0002-39E9-F001-<br>A-0000-0000-7 | Arsène Lupin (saison 1) | tv_serial    | 10                 | 122         | 2018  | 52 min | group              | Machin Bidule | Aperçu de ma de<br>Editer les donnée | mande<br>B<br>es 🖋 |
| ٥                        | new_isan                           | ISAN 0000-0005-9BC8-0000-<br>C-0000-0000-1 | John Smith              | feature_film | *                  |             | 2020  | 78 min | unitary            | John Doe      | Nouvel épisode                       |                    |

- La colonne Résultat de ma demande s'affiche
  - o New ISAN si un nouvel ISAN a été créé
  - Existing ISAN en cas de doublon, l'ISAN existant est affiché dans la liste
- Vous pouvez afficher ou modifier les données à tout moment à partir du menu Action à droite de la ligne correspondante. Notez que pour un ISAN existant, Aperçu de ma demande affiche les données que vous avez soumises. Pour afficher les données enregistrées dans le catalogue ISAN, vous devez cliquer sur Afficher l'ISAN actif dans la chronologie d'enregistrement au bas de votre formulaire de demande.

### Liste des demandes en attente de dédoublonnage

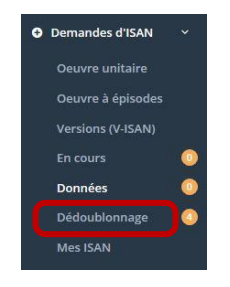

Pour afficher la liste des demandes en attente de dédoublonnage, cliquez sur le menu **Demandes d'ISAN / Dédoublonnage** 

Pour ouvrir l'écran de dédoublonnage, cliquez d'abord sur l'icône bleue (+) sur la ligne choisie puis sur le lien <u>Accéder à la page de dédoublonnage</u>.

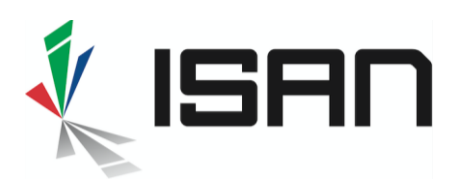

## ISO 15706

| Brouil  | on      | Vérification des do         | nnées En cours de tra   | itement Dédouble | onnage           | Mes ISAN      |                |                |             |                    |      |         |           | & Exporter 🕶 |
|---------|---------|-----------------------------|-------------------------|------------------|------------------|---------------|----------------|----------------|-------------|--------------------|------|---------|-----------|--------------|
| 1       | select  | ID<br>enregistremen<br>t Iî | Titre                   | Genre<br>Lt Lt   | Group<br>e<br>Uî | Episod<br>e   | Année          | Durée          | Réalisateur | Enregistreme<br>nt | Pays | Langues | Propriété | Action       |
| Θ       | )•      |                             | Les Aventures D'un Isan | tv_serial        |                  |               | 2018           | 25 min         |             | series             | FR   | FRE     |           | •            |
| Titres  | origina | aux: Les Aventures D'       | un Isan <i>(FRE)</i>    |                  |                  |               |                |                |             |                    |      |         |           |              |
| Partie  | ipants: | Jean Dupond (cr             | eator)                  |                  |                  |               |                |                |             |                    |      |         |           |              |
|         |         | Accéder à la pag            | e de dédoublonnage      |                  |                  |               |                |                |             |                    |      |         |           |              |
| ۲       |         | 2                           | Ma Nouvelle Série       | tv_entertainment |                  |               | 2018           | 80 min         |             | series             | FR   | FRE     |           | i            |
| •       | O       |                             | Arsène Lupin            | tv_serial        |                  |               | 2020           | 12 min         |             | series             | FR   | FRE     |           | I            |
| •       | 0       |                             | John Smith              | feature_film     |                  |               | 2020           | 78 min         | John Doe    | unitary            | FR   | FRE     |           | i            |
| Affiche | 25      | ✓ entrées                   |                         |                  |                  | Afficher1 à 4 | 4 de 4 entrées | 1 row selected | I           |                    |      |         | Premier   | 1 Sulvant    |